enel

500

## Enel Supplier Performance Management

Aprile 2022

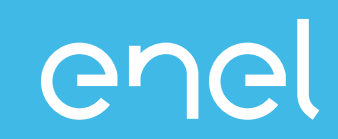

Il processo di Supplier Performance Management
Come visualizzare i dati di performance su WeBUY

#### Supplier Performance Management (SPM) Cosa è SPM?

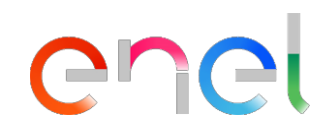

Il processo che Enel ha implementato sulla piattaforma We BUY per la valutazione della performance dei fornitori.

| Chi valuta                                                                                     | Dove              | Cuando                                                                          | Cosa               | Su che base                                         |
|------------------------------------------------------------------------------------------------|-------------------|---------------------------------------------------------------------------------|--------------------|-----------------------------------------------------|
| Buyers                                                                                         | Track&Rate        | Gara/ Aggiudicazione del contratto                                              |                    | Qualità                                             |
| Gestori del contratto                                                                          | Business Systems* | <ul> <li>✓ Durante la validità dei<br/>contratti</li> </ul>                     | ✓ Contratti attivi | Puntualità         Sicurezza         Medio Ambiente |
| Dipendenti Enel<br>beneficiari del contratto<br>o che entrano in<br>relazione con il fornitore | Track&Rate        | <ul> <li>✓ Mensilmente</li> <li>✓ In occasione di<br/>SAL / consegne</li> </ul> | ✓ Fornitori attivi | Diritti Umani e Correttezza                         |

#### Supplier Performance Management Modello di funzionamento (1/2)

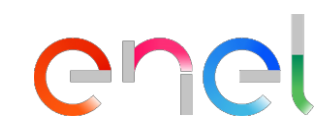

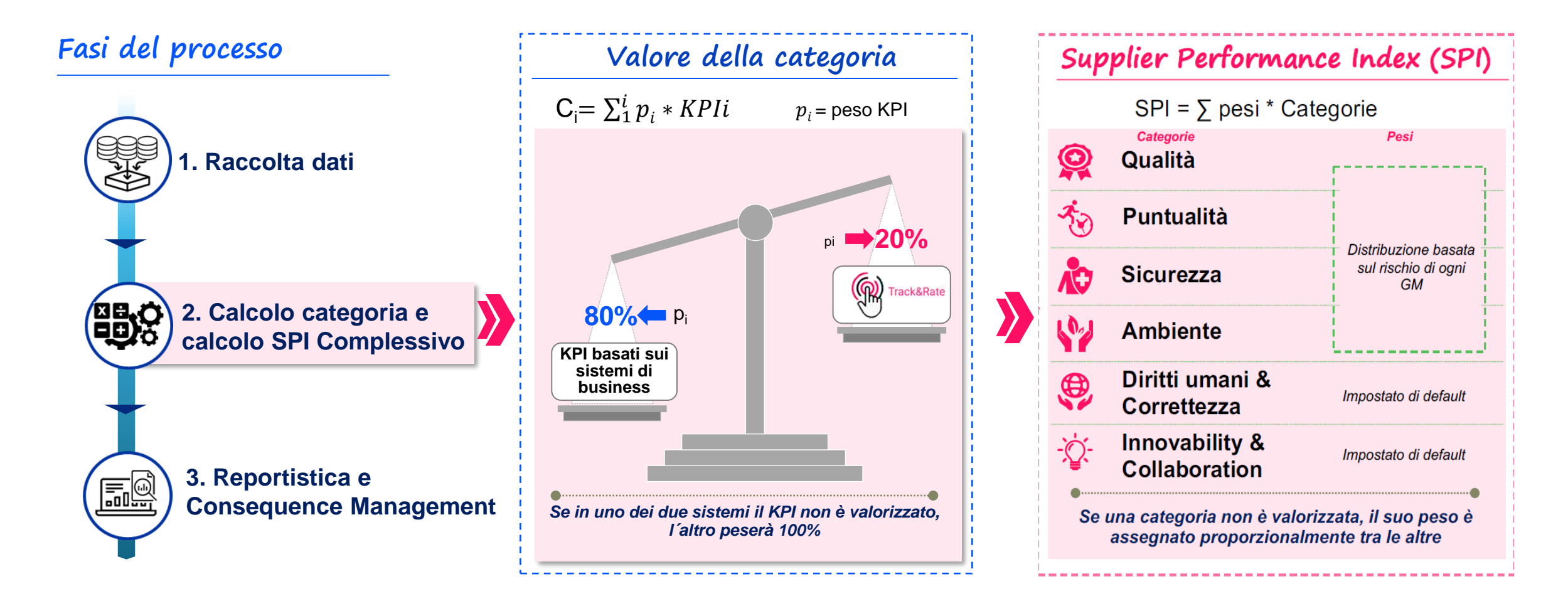

Un SPI\* complessivo è calcolato a livello di fornitore - GM in base alle 6 categorie Ogni categoria è calcolata considerando i KPI basati su sistemi di business e TnR

\*Il risultato può essere visualizzato nelle scorecard We BUY

#### Supplier Performance Management Modello di funzionamento (2/2)

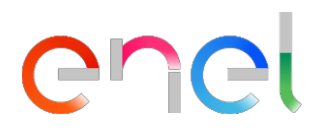

3. Consequence Management (CM) – per categoria/ gruppo di categorie

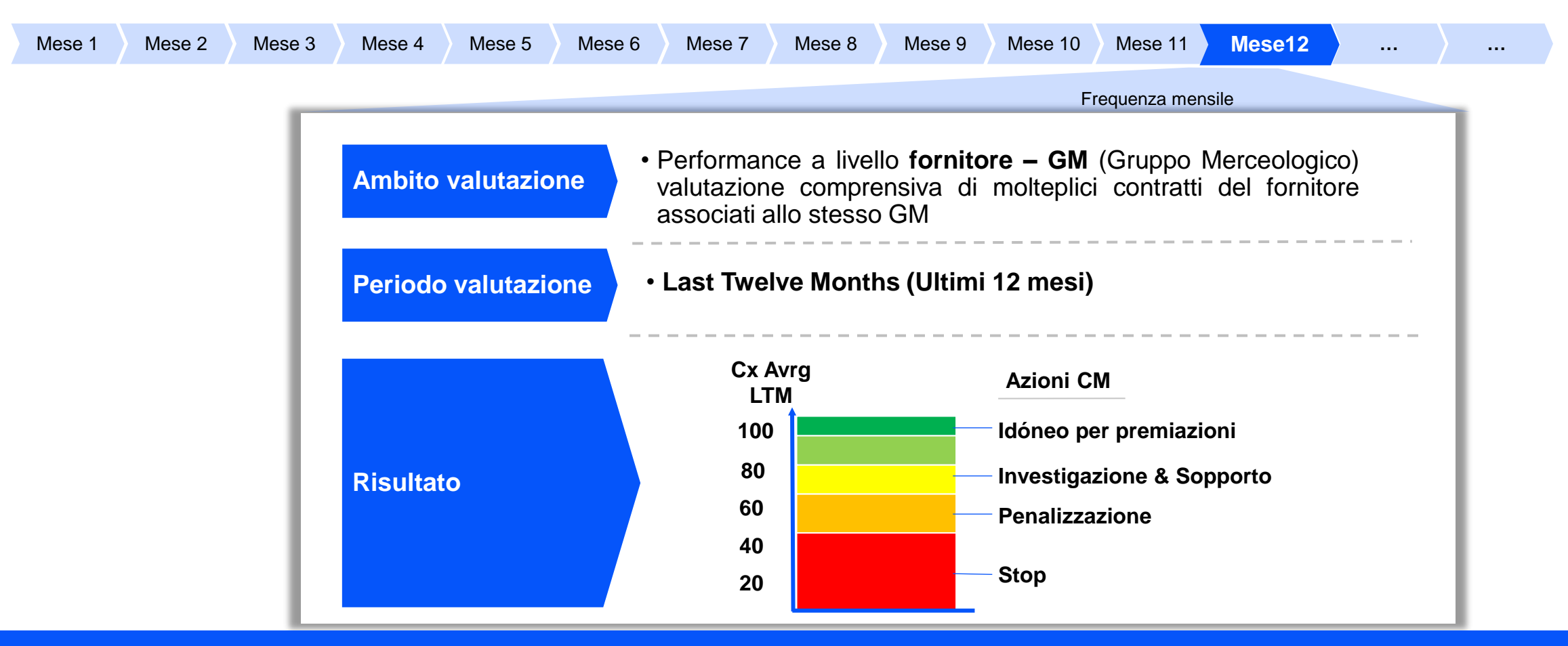

Le azioni di Consequence management non sono automatiche.

### Supplier Performance Management Cosa è il Track & Rate?

Track & Rate è un'applicazione che permette a tutti i dipendenti Enel di comunicare situazioni puntuali relative alla performance dei fornitori/contrattisti in tempo reale e da tutti i dispositivi (Smartphone, Tablet e PC).

Le informazioni sono considerate dati di input per il calcolo della performance del fornitori/contrattisti sulle 6 categorie di interesse: *Puntualità*, *Qualità*, *Sicurezza*, *Ambiente*, *Diritti Umani e Correttezza*, *Innovability* & *Collaborazione* 

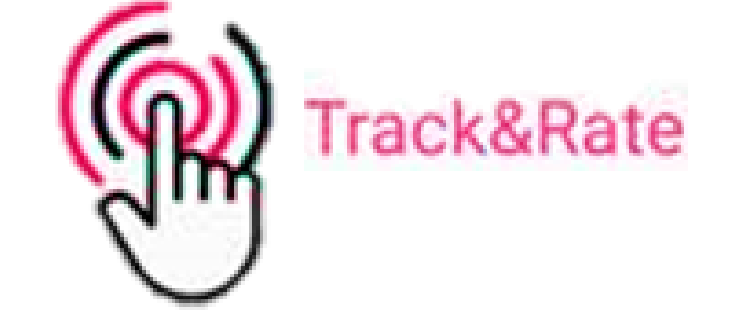

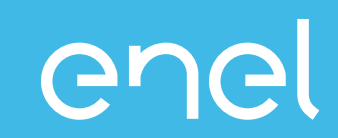

Il processo di Supplier Performance Management
 Come visualizzare i dati di performance su WeBUY
 Report
 Scorecard

### Acceso WeBUY (1/2)

enel

#### https://globalprocurement.enel.com/about

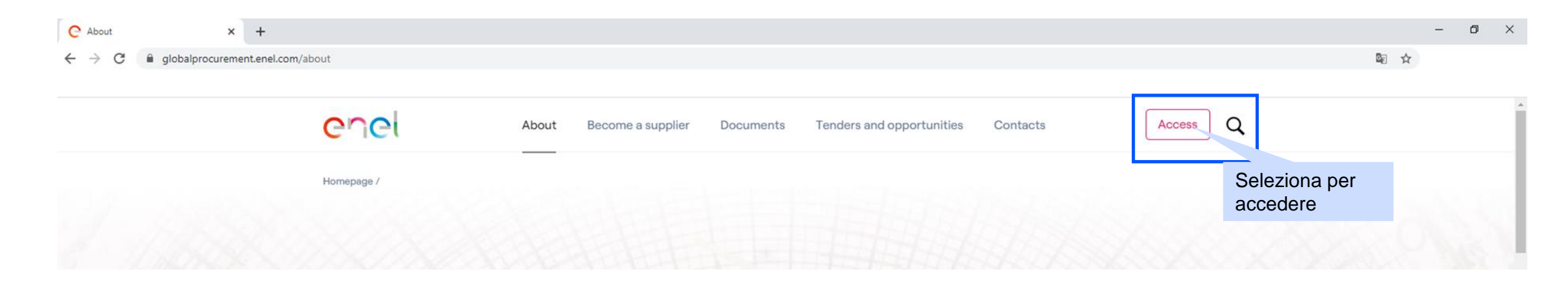

#### Acesso WeBUY (2/2)

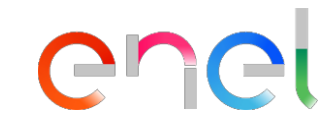

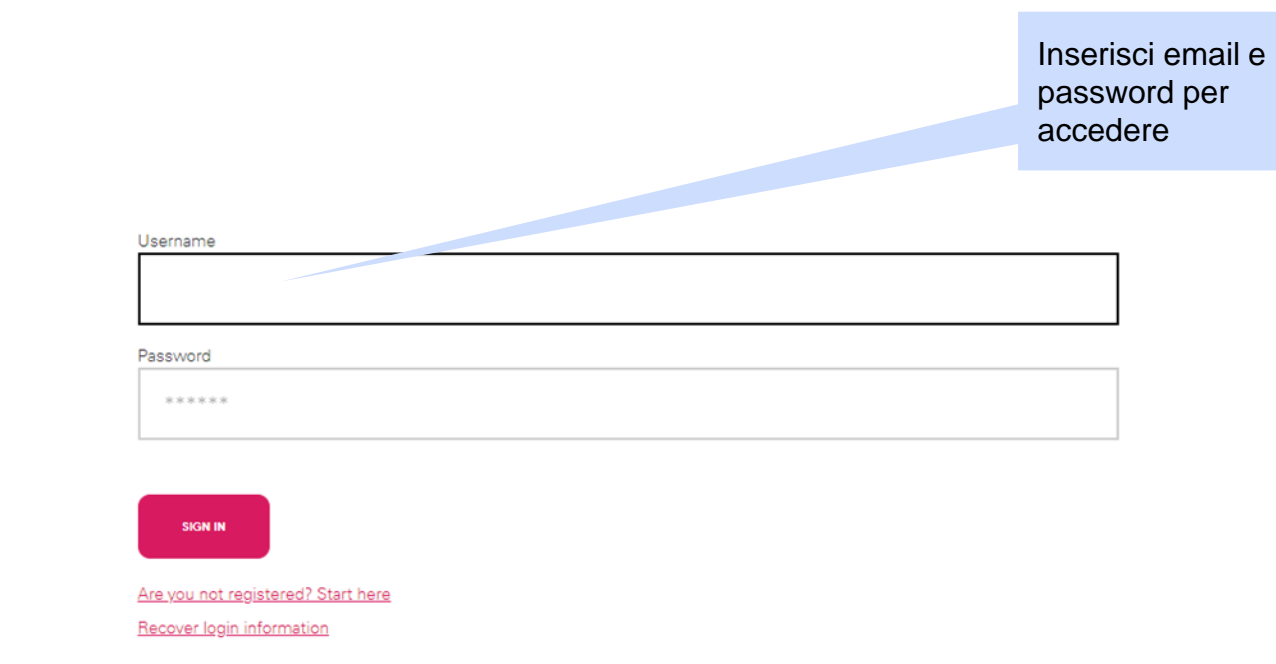

# Access WeBUY in complete security

Each supplier, using its own e-mail and password, can interact with all the companies of the Enel Group through the global dashboard in WeBUY and use all the services available: respond to the tender invitations, manage its own qualification process, view its own vendor rating results, issue invoices and so on.

#### **Report fornitori**

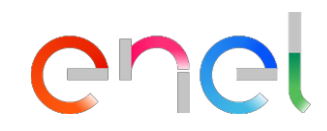

- I report contengono informazioni sulla performance a livello di contratto e a livello di gruppo merceologico.
  - ✓ Short Term supplier performance: performance a livello di contratto in un mese specifico
  - SPI category result at MG level: risultato performance per categoria ottenuto a livello GM (senza segregazione a livello Business Line e/ o paese)

ñ

 $\square$ 

Ŷ

2.

£

| Accesso ai report S                                     | <b>C</b><br>Seleziona per                                     |                                                                                                    |
|---------------------------------------------------------|---------------------------------------------------------------|----------------------------------------------------------------------------------------------------|
| JAGGAER+ONE 22:48 CET - Central Europe Time DST         |                                                               | cambiare lingua                                                                                                    |
| Cruscotto Principale                                    |                                                               | <i>a</i> <b>4</b>                                                                                                    |
| AVVIO E GESTIONE QUALIFICAZIONE                         | MESSAGGI NUOVI (ULTIMI 30 GIORNI)  Nessun Messaggio Non Letto | PROCESSO DI PROCUREMENT IN ATTESA DI RISPOSTA  Nessuna Processo di Procurement da mostrare                                                                  |
| AGGIORNAMENTO RFQ  Nessuna Valutazione da mostrare      | RDI IN ATTESA DI RISPOSTA  RDI Nessuna RdI da mostrare        | ACCESSO RAPIDO<br>LINKS STANDARD<br>Mie Aste<br>Miei Contratti<br>Progetti<br>Elenco RDI                                                                    |
| CONTRATTI IN NEGOZIAZIONE  Nessun Contratto da mostrare |                                                               | Miei Processi di Procurement<br>Lista delle Aree di Collaborazione<br>Profilo Azienda<br>Mie Categorie<br>Avvisi WeBUY<br>LINK PERSONALIZZATI<br>WebEdi SSO |
|                                                         | Seleziona per vedere il risultato<br>a livello GM             | RFQ - ACCESS<br>Short Term Supplier Performance<br>- SPI Category Result at MG level                                                                        |

### **Report fornitori** SPM Report – Short Term Supplier Performance

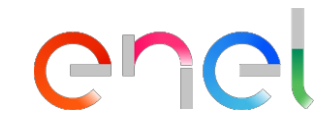

|             | Selezion<br>chiuder  | na per<br>e il report           | urope Time DST       | nume=05m_100501 |                 |                          | uninenaneny lubelise               | Ruolo del fornitore:<br><b>Responsabile</b> = For<br>eventuali valutazioni<br><b>Esecutore</b> = subapp<br>Nel caso in cui nor<br>risultato del responsa | nitore/ con<br>ricevute da<br>altatore<br>n ci siano<br>ıbile = risul | atrattista p<br>ai subappa<br>a livello<br>tato esecu | rincipale (contiene le<br>Iltatore)<br>di subappaltatore, il<br>utore | Seleziona<br>scaricare il re |               |
|-------------|----------------------|---------------------------------|----------------------|-----------------|-----------------|--------------------------|------------------------------------|----------------------------------------------------------------------------------------------------|-----------------------------------------------------------------------|-------------------------------------------------------|-----------------------------------------------------------------------|------------------------------|---------------|
| ATI 2020    | Periodo di<br>(yyyym | calcolo<br>nm) <sup>2</sup> UNT | O IL MODELLO SP Cate | goria error     | Codice<br>Merce | Gruppo                   | Descrizione Gruppo<br>Merceologico | Codice paese                                                                                                    |                                                                       |                                                       |                                                                       | [                            | Esporta Lista |
| ID_SUPPLIER | PERIOD               | BUSINESS_LINE                   | CATEGORY             | CONTRACT        | MG_CODE         |                          | MG_DESCRIPTION                     |                                                                                                    | COUNTRY                                                               | CUI                                                   | CUI_NAME                                                              | SUPPLIER_TYPE                | MONTHLY_INDEX |
| 11060       | 201907               | GDS                             | Quality              | 8400104058      | SPTT04          | TLC - Connettivita' dati |                                    |                                                                                                    | PE                                                                    | 94476                                                 | Azienda A                                                             | Responsible                  | 0             |
| 11060       | 201907               | GDS                             | Punctuality          | 8400104058      | SPTT04          | TLC - Connettivita' dati |                                    |                                                                                                    | PE                                                                    | 94476                                                 | Azienda A                                                             | Responsible                  | 100           |
| 11060       | 201907               | GDS                             | Quality              | 8400104058      | SPTT04          | TLC - Connettivita' dati |                                    |                                                                                                    | PE                                                                    | 94476                                                 | Azienda A                                                             | Executor                     | 0             |
| 11060       | 201907               | GDS                             | Punctuality          | 8400104058      | SPTT04          | TLC - Connettivita' dati |                                    |                                                                                                    | PE                                                                    | 94476                                                 | Azienda A                                                             | Executor                     | 100           |
| 11060       | 201907               | GDS                             | Quality              | 8400104081      | SPTT04          | TLC - Connettivita' dati |                                    |                                                                                                    | PE                                                                    | 94476                                                 | Azienda A                                                             | Responsible                  | 75            |
| 11060       | 201907               | GDS                             | Punctuality          | 8400104081      | SPTT04          | TLC - Connettivita' dati |                                    |                                                                                                    | PE                                                                    | 94476                                                 | Azienda A                                                             | Responsible                  | 100           |
| 11060       | 201907               | GDS                             | Quality              | 8400104081      | SPTT04          | TLC - Connettivita' dati |                                    |                                                                                                    | PE                                                                    | 94476                                                 | Azienda A                                                             | Executor                     | 75            |
| 11060       | 201907               | GDS                             | Punctuality          | 8400104081      | SPTT04          | TLC - Connettivita' dati |                                    |                                                                                                    | PE                                                                    | 94476                                                 | Azienda A                                                             | Executor                     | 100           |
| 11060       | 201907               | GDS                             | Quality              | 8400104082      | SPTT04          | TLC - Connettivita' dati |                                    |                                                                                                    | PE                                                                    | 94476                                                 | Azienda A                                                             | Responsible                  | 75            |

Risultato mensile categoria (se esiste)

### **Report fornitori** SPM Report – SPI Category Result at MG level

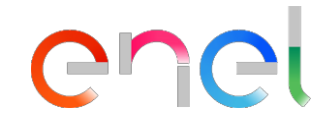

|                                  |                         |       |                                                                                                    |               |               |                                  |                 | Selez     | ziona         | per                           |
|----------------------------------|-------------------------|-------|----------------------------------------------------------------------------------------------------|---------------|---------------|----------------------------------|-----------------|-----------|---------------|-------------------------------|
| Scaricare il report to Albertoni |                         |       |                                                                                                    |               |               |                                  |                 |           |               |                               |
| × Selezio                        | ona per                 |       | Ruolo del fornitore:<br><b>Responsabile</b> = Fornitore/ contrattista principale (contiene le                 |               |               |                                  |                 |           |               |                               |
| chiuder                          |                         |       | eventuali valutazioni ricevute dai subappaltatore)<br>Esecutore = subappaltatore                              |               | Codice Gruppo | Puntu                            | alità           | Sicurezza | Diritti Umani | Esporta Lista                 |
| Periodo di calcolo<br>(yyyymm)   | ATION AT CUI - GM LEVEL |       | Nel caso in cui non ci siano a livello di subappaltatore, il risultato del responsabile = risultato esecutore |               | Merceologico  |                                  |                 |           | e Correttezza |                               |
| PERIOD                           | ID_SUPPLIER             | CUI   | CULNAME                                                                                                    | SUPPLIER_TYPE | MG_CODE       | SPI_Q                            | SPI_P           | SPI_E     | SPI_S SI      | PI_HR SPI_IC                  |
| 202101                           | 11060                   | 94476 | Supplier A                                                                                                    | Executor      | FIHD01        |                                  |                 | Medio     | 100           |                               |
| 202101                           | 11060                   | 94476 | Supplier A                                                                                                    | Executor      | FIHD03        | Qualità                          |                 | Ambiente  | 100           | Innovability & Collaborazione |
| 202101                           | 11060                   | 94476 | Supplier A                                                                                                    | Responsible   | SPBD06        |                                  |                 |           | 100           |                               |
| 202101                           | 11060                   | 94476 | Supplier A                                                                                                    | Executor      | SPBD06        |                                  |                 |           | 100           |                               |
| 202101                           | 11060                   | 94476 | Supplier A                                                                                                    | Executor      | SPTT01        | Risultato SPI di cat             | egoria a        |           | 100           |                               |
| 202101                           | 11060                   | 94476 | Supplier A                                                                                                    | Executor      | SPTT02        | ivello GM<br>segregazione BL/ Pa | (senza<br>aese) |           | 100           |                               |
| 202101                           | 11060                   | 94476 | Supplier A                                                                                                    | Responsible   | SPTT04        |                                  |                 |           | 100           |                               |
| 202101                           | 11060                   | 94476 | Supplier A                                                                                                    | Executor      | SPTT04        |                                  |                 |           | 100           |                               |
| 202102                           | 11060                   | 94476 | Supplier A                                                                                                    | Executor      | FIHD01        |                                  |                 |           | 100           |                               |
| 202102                           | 11060                   | 94476 | Supplier A                                                                                                    | Executor      | FIHD03        | 80                               | 80              | 80 80     | 0 95          | 3                             |
|                                  |                         |       |                                                                                                    |               |               |                                  |                 |           |               |                               |

#### Scorecard azienda

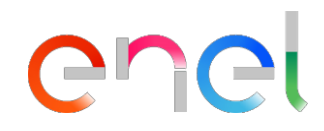

- Le Scorecard sono un'alternativa grafica per visualizzare i dettagli della performance dell'esecutore a livello di gruppo merceologico
- Se disponibili, è possibile visualizzare dati storici e dati relativi alla tendenza della performance

#### **Accesso alle Scorecard** enei JAGGA = CONE 23:46 CET - Central Europe Time DST Benvenuto Alberto Albertoni 💄 谷 Cruscotto Principale Ö. G Η AVVIO E GESTIONE QUALIFICAZIONE MESSAGGI NUOVI OCUREMENT IN ATTESA DI RISPOSTA 39 Seleziona Dati Anagrafici/ Qualificazione Scegli la sezione Scorecard Nessur na Processo di Procurement da Seleziona la sezione Scorecard Azienda are 2. Dati anagrafici / Qualificazione Scorecard Profilo Azienda Survey In Corso . í Scorecard Azienda Mie Categorie Scorecard Azienda Processi di Qualificazione Scorecard Contratto . Ω IN ATTESA DI RISPOSTA ACCESSO RAPIDO Scorecard LINKS STANDARD Azioni di Sviluppo Nessuna RdI da mostrare Mie Aste Miei Contratti Progetti Elenco RDI Miei Processi di Procurement CONTRATTI IN NEGOZIAZIONE Lista delle Aree di Collaborazione Profilo Azienda Nessun Contratto da mostrare Mie Categorie Avvisi WeBUY 15

Q

### **Scorecard Azienda**

â

Ħ

39

20

£

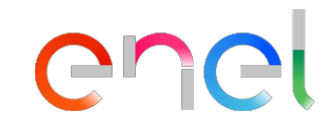

| J^GG      | Benvenuto Alberto Albertoni 🛓 |                         |                                                                   |                        |              |              |                                    |                            |                |                               |                       |                                        |                 |
|-----------|-------------------------------|-------------------------|-------------------------------------------------------------------|------------------------|--------------|--------------|------------------------------------|----------------------------|----------------|-------------------------------|-----------------------|----------------------------------------|-----------------|
| Scored    | Scorecard                     |                         |                                                                   |                        |              |              |                                    |                            |                |                               |                       |                                        |                 |
| Survey I  | n Corso Scorecard A           | zienda Scorecard Contra | Nome Scorecar<br>Codice Gruppo                                    | -d =                   | Trer         | nd di        | Supplier F<br>(SPI) com<br>periodo | Performance plessivo ultin | Index<br>no    | Punteg<br>target/<br>obiettiv | gio<br>Mec<br>vo negl | lia del SPI comple<br>i ultimi 12 mesi | ssivo           |
|           |                               |                         | Merceologico (                                                    | GM)                    | nerfor       | mance        |                                    |                            |                |                               |                       |                                        |                 |
| Visualizz | azione risultati 1 - 6 di 6   |                         |                                                                   |                        | perior       | Indirec      |                                    |                            |                |                               |                       |                                        |                 |
|           | Codice                        | Classe di Valutazione   | Nuovo rating fornitore -<br>cliccare sulla propria<br>valutazione | Periodo di Riferimento | Nome Azienda | Trend        |                                    | Punteggio                  | Intervallo Val | utazione                      | Punteggio Obiettivo   | Media Valutazioni ultimi 12<br>Mesi    | Data Chiu:      |
| 1         | scd_164                       | Supplier Performance    | FIHD01                                                            | -                      | Guru Test    | $\downarrow$ | 91,9                               |                            |                | 1                             | 00                    | 98,8                                   | 01/07/2021 00:0 |
| 2         | scd_166                       | s r Performance         | SPBD06                                                            | -                      | Guru Test    | $\downarrow$ | 91,9                               |                            |                | 1                             | 00                    | 98,8                                   | 01/07/2021 00:0 |
| з         | scd_169                       | Sup nance               | SPTT04                                                            | -                      | Guru Test    | $\downarrow$ | 91,9                               |                            |                | 1                             | 00                    | 97,1                                   | 01/07/2021 00:0 |
| 4         | scd_167                       | Seleziona la score      | ecard che vuoi                                                    | -                      | Guru Test    | $\downarrow$ | 91,9                               |                            |                | 1                             | 00                    | 97,1                                   | 01/07/2021 00:0 |
| 5         | scd_168                       | visualizzare            |                                                                   | -                      | Guru Test    | $\downarrow$ | 91,9                               |                            |                | 1                             | 00                    | 95,1                                   | 01/07/2021 00:0 |
| 6         | scd_165                       | Supplier Performance    | FIHD03                                                            | -                      | Guru Test    | ŕ            | 100                                |                            |                | 1                             | 00                    | 93,8                                   | 01/08/2021 00:0 |

#### **Scorecard Azienda**

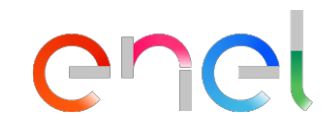

|                                                        | Seleziona <b>Form</b>                                                                                                    |                                                                                                    |
|--------------------------------------------------------|----------------------------------------------------------------------------------------------------|----------------------------------------------------------------------------------------------------|
| 23:51 CET - Central Europe Time DST                    | Seleziona Form Scorecard                                                                                                    | Benvenuto Alberto Albertoni 🛓                                                                                                    |
| VE VALUTAZIONI UFFICIALI - Nome Scorecard: FIHDO       | 1                                                                                                    | Report Per Stampa                                                                                                    |
| i <u>Form</u> Azioni (0) Messaggi (Non Letti 0)        |                                                                                                    |                                                                                                    |
| corecard Mostra Trend                                  |                                                                                                    |                                                                                                    |
| « < Accedi al form Scorecard per visualizzare i Punt   | eggi assegnati dall'Azienda Buyer                                                                                                    |                                                                                                    |
| <ul> <li>Informazioni Scorecard</li> </ul>             |                                                                                                    |                                                                                                    |
| Nome Fornitore<br>Seller Test 4                        | Azienda Buyer<br>Guru Test                                                                                                    |                                                                                                    |
| Nome Scorecard<br>FIHD01                               | Data di Creazione<br>17/12/2021 11:15:05                                                                                                    |                                                                                                    |
| Scorecard creata da<br>Test Guru                       | Organizzazioni Aziendali                                                                                                    |                                                                                                    |
|                                                        |                                                                                                    |                                                                                                    |
| <ul> <li>Informazioni Aggiuntive</li> </ul>            |                                                                                                    |                                                                                                    |
| Classe di Valutazione                                  |                                                                                                    |                                                                                                    |
| <ul> <li>Vsualizza Valutazione</li> </ul>              |                                                                                                    |                                                                                                    |
| Responsabile Valutazione Scorecard<br>Test Guru        | Periodo di Riferimento della Valutazione                                                                                                    |                                                                                                    |
| Data Inizio Valutazione<br>01/07/2021 00:00            | Data di Fine Valutazione<br>01/07/2021 00:00                                                                                                    |                                                                                                    |
| Data di Chiusura della Valutazione<br>01/07/2021 00:00 |                                                                                                    |                                                                                                    |
|                                                        | VE VALUTAZIONI UFFICIALI - Nome Scorecard: FIHDO         i       Eom       Azioni (0)       Messaggi (Non Letti 0)         corecard       Mostra Trend         «       Accedi al form Scorecard per visualizzare i Punto         v       Informazioni Scorecard         Nome Fornitore       Seller Test 4         Nome Scorecard       Nome Scorecard al Test Guru         v       Informazioni Aggiuntive         Classe di Valutazione       Classe di Valutazione         Vsualizza Valutazione       Data Inizio Valutazione         01/07/2021 00:00       Data di Chiusura della Valutazione | Seleziona Form<br>Seleziona Form Scorecard<br>Seleziona Form Scorecard         VE VALUTAZIONI UFFICIALI - Nome Scorecard: FIHD01         Image: Image: Image |

q

ŝ

 $\square$ 

39

20

1

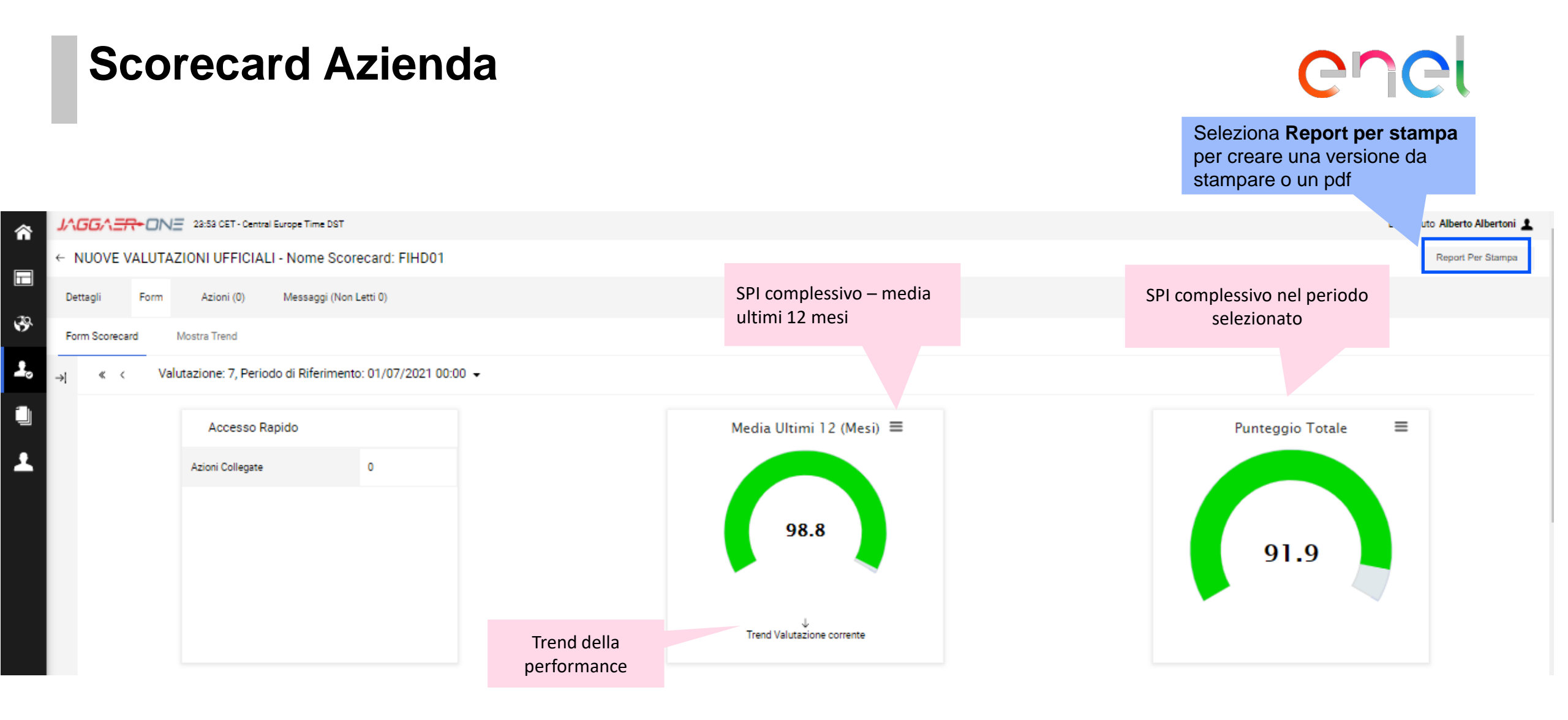

Tabella KPI

2. QUALITY

| 1. SPI |                                                                                                    |                               |                   |
|--------|----------------------------------------------------------------------------------------------------|-------------------------------|-------------------|
|        | KPI                                                                                                    | Valore Parametro<br>d'Origine | Punteggio Attuale |
| 1.1    | The Supplier Performance Index - SPI (expressed in a 0-100 range) is assigned to the Supplier as the weighted average of all individual scores<br>assigned to each Category based on the risk level associated to the Merchandizing Group. |                               | 91,9              |
|        |                                                                                                    | Punteggio Categoria           | 91,9              |

SPI complessivo calcolato come media pesata delle categorie.

N/A

N/A

Phel

|          | KPI         | Valore Parametro<br>d'Origine | Punteggio Attuale |
|----------|-------------|-------------------------------|-------------------|
| 2.1      | QUALITY     | -                             | N                 |
|          |             | Punteggio Categoria           | N/A               |
| 3. PUNCI | TUALITY     |                               |                   |
|          | KPI         | Valore Parametro<br>d'Origine | Punteggio Attuale |
| 3.1      | PUNCTUALITY |                               |                   |
|          |             | Punteggio Categoria           | N/A               |

| 4. ENVI | RONMENT     |                        |                                   |                                                        |
|---------|-------------|------------------------|-----------------------------------|--------------------------------------------------------|
|         | K           | PI Valore Pa<br>d'Orig | rametro<br>gine Punteggio Attuale | Risultato della singola categoria nel                  |
| 4.1     | ENVIRONMENT | -                      | N/A                               | periodo selezionato<br>Se non valutata, verrà mostrata |
|         |             | Punteggio (            | ategoria N/A                      | l'indicazione N/A                                      |
| 5 9466  | TV          |                        |                                   |                                                        |
|         |             |                        |                                   |                                                        |
|         | K           | PI Valore Pa<br>d'Orig | jine Punteggio Attuale            |                                                        |

|     | -      | Punteggio Categoria | N/A               |
|-----|--------|---------------------|-------------------|
| 5.1 | SAFETY |                     | N/A               |
|     | KPI    | d'Origine           | Punteggio Attuale |

| 6. INNO | VABILITY & COLLABORATION     |                                  |                   |
|---------|------------------------------|----------------------------------|-------------------|
|         | KF                           | PI Valore Parametro<br>d'Origine | Punteggio Attuale |
| 6.1     | INNOVABILITY & COLLABORATION | -                                | N/A               |
|         |                              | Punteggio Categoria              | N/A               |

#### 7. HUMAN RIGHTS & CORRECTNESS

|     | KPI                        | Valore Parametro<br>d'Origine | Punteggio Attuale |                                                              |
|-----|----------------------------|-------------------------------|-------------------|--------------------------------------------------------------|
| 7.1 | HUMAN RIGHTS & CORRECTNESS |                               | 91,9              | Risultato della singola categoria nel<br>periodo selezionato |
|     |                            | Punteggio Categoria           | 91,9              |                                                              |

| Scorecard aziend<br>Vista Trend                                                                                                    | a                                                                                                    | Seleziona Report per stampa                     |
|----------------------------------------------------------------------------------------------------|----------------------------------------------------------------------------------------------------|-------------------------------------------------|
| VUOVE VALUTAZIONI UFFICIALI - Nome Scorecard: FIHD01                                                                                                    | Seleziona <b>Form</b><br>Seleziona <b>Mostra Trend</b> per accedere<br>all´analisi dei dati storici                           | stampare o un pdf Servenuto Alberto Albertoni 1 |
| Dettagli         Form         Azioni (0)         Messaggi (Non Letti 0)           Form Scorecard         Mostra Trend         Image: Control of Control of Contro of Contro of Control of Control of Control of Control of Contro |                                                                                                    |                                                 |
|                                                                                                    | zard in formato grafico<br>Azienda Buyer<br>Guru Test<br>Data di Creazione<br>17/12/2021 11:15:05<br>Organizzazioni Aziendali |                                                 |
| Classe di Valutazione                                                                                                    |                                                                                                    |                                                 |
| <ul> <li>Vsualizza Valutazione</li> <li>Responsabile Valutazione Scorecard<br/>Test Guru</li> <li>Data Inizio Valutazione<br/>01/07/2021 00:00</li> <li>Data di Chiusura della Valutazione<br/>01/07/2021 00:00</li> </ul>                                                                                                    | Periodo di Riferimento della Valutazione<br><br>Data di Fine Valutazione<br>01/07/2021 00:00                                  |                                                 |

Â

H

39

£

#### Scorecard Azienda Vista Trend

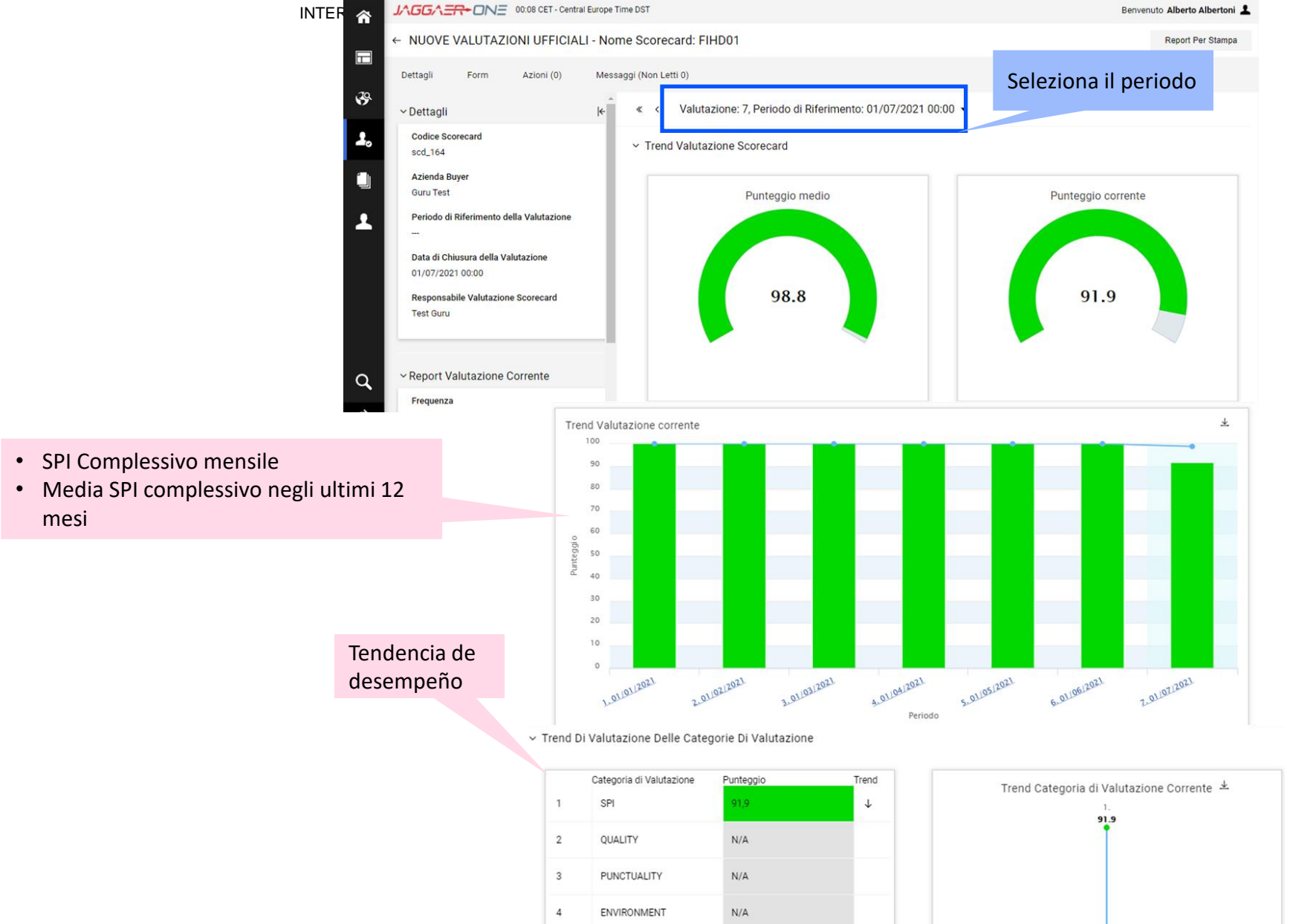

SAFETY

INNOVABILITY &

COLLABORATION

HUMAN RIGHTS & CORRECTNESS

5

6

N/A

N/A

1.9

 $\downarrow$ 

91.9

7.

#### **Scorecard Azienda** enel Vista Trend Seleziona per filtrare le categorie T $\overline{\mathbf{A}}$ Trend Categoria di Valutazione Corrente 100 90 80 Selezionare per 70 scaricare Punteggio 60 50 40 30 20 10 0 3.01/03/2021 5.01/05/2021 7.01/07/2021 1.01/01/2021 2.01/02/2021 6.01/06/2021 4.01/04/2021 Periodo - 2. QUALITY 3. PUNCTUALITY 4. ENVIRONMENT 5. SAFETY 6. INNOVABILITY & COLLABORATION 7. HUMAN RIGHTS & CORRECTNESS

#### Scorecard Azienda Vista Trend

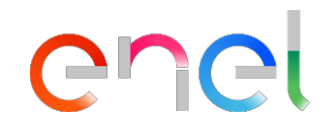

| Valutazioni Chiuse                                                                                                    |                                                                           | 01/01/2021 | 01/02/2021 | 01/03/2021 | 01/04/2021 | 01/05/2021 | 01/06/2021 | 01/07/2021 |
|----------------------------------------------------------------------------------------------------|---------------------------------------------------------------------------|------------|------------|------------|------------|------------|------------|------------|
| ✓ 1 SPI                                                                                                    |                                                                           | 100        | 100        | 100        | 100        | 100        | 100        | 91,9       |
| 1.1 The Supplier Performance Index - SPI (expressed in a 0-100 range) is assigned<br>individual scores assigned to each Category based on the risk level associated to the | to the Supplier as the weighted average of all<br>he Merchandizing Group. | 100        | 100        | 100        | 100        | 100        | 100        | 91,9       |
| Ϋ́ 2 QUALITY                                                                                                    |                                                                           | N/A        | N/A        | N/A        | N/A        | N/A        | N/A        | N/A        |
| 2.1 QUALITY                                                                                                    |                                                                           | N/A        | N/A.       | N/A        | N/A        | N/A        | N/A        | N/A        |
| ✓ 3 PUNCTUALITY                                                                                                    |                                                                           | N/A        | N/A        | N/A        | N/A        | N/A        | N/A        | N/A        |
| 3.1 PUNCTUALITY                                                                                                    |                                                                           | N/A.       | N/A.       | N/A        | N/A        | N/A        | N/A        | N/A        |
| ~ 4 ENVIRONMENT                                                                                                    |                                                                           | N/A        | N/A        | N/A        | N/A        | N/A        | N/A        | N/A        |
| 4.1 ENVIRONMENT                                                                                                    |                                                                           | N/A.       | N/A.       | N/A        | N/A        | N/A        | N/A        | N/A        |
| ✓ 5 SAFETY                                                                                                    |                                                                           | N/A        | N/A        | N/A        | N/A        | N/A        | N/A        | N/A        |
| 5.1 SAFETY                                                                                                    | Risultato mensile<br>per categoria                                        | N/A        | N/A.       | N/A        | N/A        | N/A        | N/A        | N/A        |
| ✓ 6 INNOVABILITY & COLLABORATION                                                                                                    |                                                                           | N/A        | N/A        | N/A        | N/A        | N/A        | N/A        | N/A        |
| 6.1 INNOVABILITY & amp; COLLABORATION                                                                                                    | _                                                                         | N/A        | N/A        | N/A        | N/A        | N/A        | N/A        | N/A        |
| ✓ 7 HUMAN RIGHTS & CORRECTNESS                                                                                                    |                                                                           | 100        | 100        | 100        | 100        | 100        | 100        | 91,9       |
| 7.1 HUMAN RIGHTS & amp; CORRECTNESS                                                                                                    |                                                                           | 100        | 100        | 100        | 100        | 100        | 100        | 91,9       |